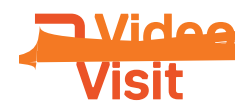

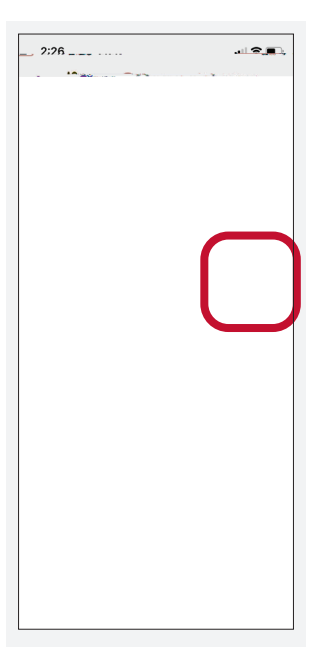

## Step 3: You will need to complete eCheck-In prior to your video visit R \_ \_ \_ a\_d \_ \_ \_ Vd V \_ C

| 2:32                                                                                                    | all 🗢 💷                              | 21292                                                                       |
|----------------------------------------------------------------------------------------------------|--------------------------------------|-----------------------------------------------------------------------------|
| < Appointments                                                                                                    | 0,                                   | J eCheck-In Finish Later                                                    |
| Video Visit Fo<br>Thursday, Marsday                                                                                                    |                                      | Sign Doctation                                                              |
| joining this video west<br>Join by 2:50 PM<br>Startus af 3:00 PM                                                                                                    | Jako Addito<br>Addito<br>Ricei Addit | Please review and stand the fyller inter and documents:                     |
| Get n eCheck-In Rec<br>becoi You must complete<br>joining the voce                                                                                                    | quired                               | Video Visit Consent                                                         |
| Go to eCline<br>Not Now                                                                                                    |                                      | Once this step is compressional documents will submitted for china reverse. |
| eCheck-In<br>Save time at your appointment<br>updating some of your information                                                                                                    | t by 🐓                               | SUBMIT                                                                      |
| now.<br>Rijerdew.lostauctions<br>Hi Janel<br>You have been mariced as a<br>step of step instructions order<br>Been and Been and Be | Se visiter and a                     | FINISPECKARTER                                                              |
| 1 Download the Well Com                                                                                                    | Reference and by                     |                                                                             |

## Step 4: Begin the Video Visit

C'c B'V'b, a b c T'ac'a ca a d'c a 'd ca '.

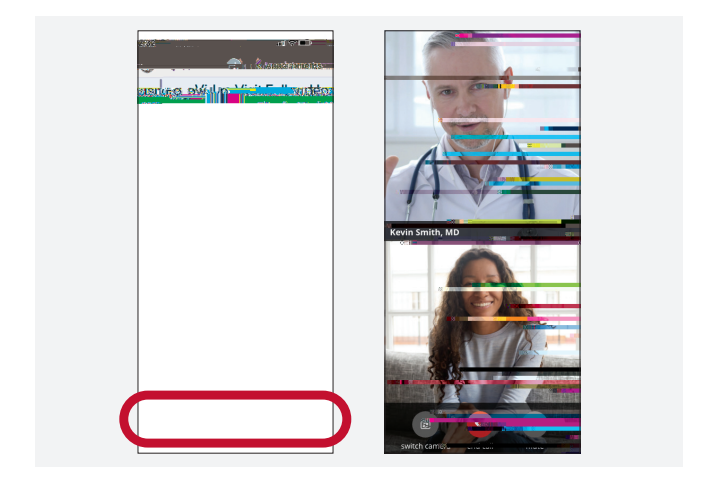

## Step 5: End the Video Visit

T d d , d ca a d a Y ca da a a d c a a d W C C c a c acc

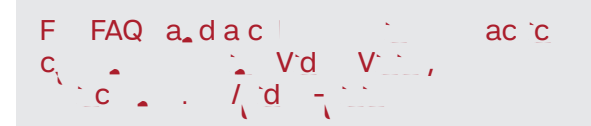